# **Entering a Death Record**

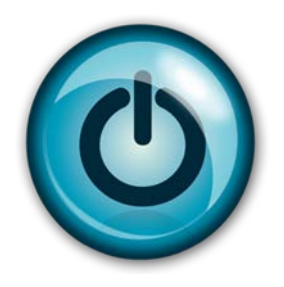

# **Easy Reference Guide**

### **County Office**

## (Long Form)

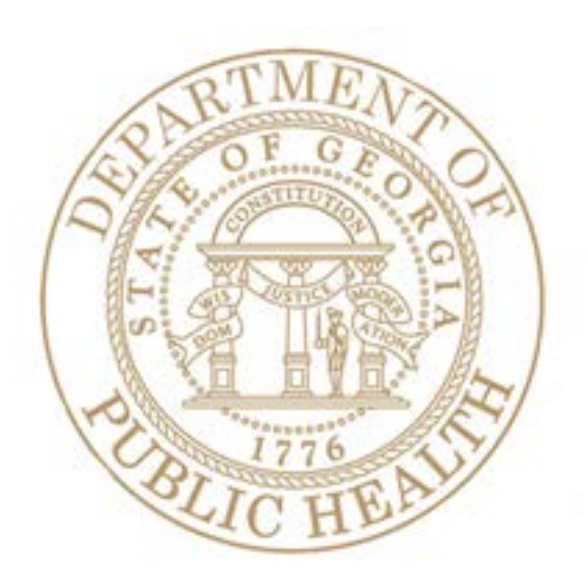

Version 2.00

#### Enter a Death Record – Long Form

Complete a Record from Start to Finish (Long Form)

- 1. Click the **Death** tab at the top of the screen (shown with a red circle).
- 2. Click the dropdown arrow next to Functions and click General Data Entry.

|    | GEORGIA DEPARTMENT OF PUBLIC HEALTH<br>Division of Vital Records |
|----|------------------------------------------------------------------|
| Fu | Inctions * Registration * Reports * Tools Help *                 |
|    | Home General Data Entry                                          |
| u  | Legal View                                                       |
|    | Switch location  Exit Application                                |
|    | Field List                                                       |

3. Click the white paper icon to start a new record. The worksheet displays but it is disabled until you select or create a record.

| General Data Entry - | Internet Explorer<br>19.dph. <b>ga.gov</b> /GAUI/Death/GUI/General%20Data%20Ent | y/GeneralDataEntry.aspx          |                                                    |
|----------------------|---------------------------------------------------------------------------------|----------------------------------|----------------------------------------------------|
| GEOR                 | IGIA DEPARTMENT OF PUBLIC HEALTH                                                |                                  | LogOut Welcome, bonnie ! A Location: DEKALB COUNTY |
| GLOBAL               | L DEATH                                                                         |                                  |                                                    |
| Functions * Regi     | istration * Reports * Tools Help *                                              |                                  |                                                    |
| EDR:                 | Unresolved Work Queue Filter:<br>Select a value                                 | GENERAL DATA ENTRY               | Unresolved Work Queue:<br>Select a value V 50      |
| Help tips            |                                                                                 |                                  |                                                    |
|                      | Unresolved                                                                      |                                  |                                                    |
|                      | Demographic1                                                                    |                                  |                                                    |
|                      | Demographic 2                                                                   |                                  |                                                    |
| 4                    | Demographic 3                                                                   |                                  | 34 CO                                              |
|                      | Demographic 5                                                                   |                                  |                                                    |
|                      | Medical 1                                                                       |                                  |                                                    |
|                      | Medical 2                                                                       |                                  |                                                    |
|                      | Medical 3                                                                       | Application loading. Please wait |                                                    |
|                      | Medical 4                                                                       |                                  |                                                    |
|                      | Comments                                                                        |                                  |                                                    |
|                      | Αςτινιτγ:                                                                       |                                  | ×                                                  |

4. A New Record screen displays. Tab through all fields and enter information. Click the **Find Record** button.

| 🥝 General Data Entry - Internet Ex  | plorer                                                 |                             |             |                                          |
|-------------------------------------|--------------------------------------------------------|-----------------------------|-------------|------------------------------------------|
| 🖉 https://gaverstraining.dph.ga.g   | ov/GAUI/Death/GUI/General%20Data%20Entry/GeneralDataEr | try.aspx                    |             | <b>≙</b>                                 |
| GEORGIA DEP.<br>Dicision of Vital k | artment of Public Health<br>Records                    |                             | v<br>Locati | Velcome, bonnie 1.0<br>on: DEKALB COUNTY |
| Functions * Registration *          | Reports * Tools Help *                                 |                             |             |                                          |
| M D G V N                           | New Record                                             |                             |             |                                          |
| EDR: Unresolv                       | Cruster                                                | Deeport                     | je:         |                                          |
| Select                              | Date Of Death Type:*                                   | First Name: Middle Name:    | Last Name:* | v 30 0                                   |
|                                     | ACTUAL DATE OF DEATH                                   | MICHAEL                     | CORCORAN    |                                          |
|                                     | 07/25/2014                                             | SELECT A VALUE V 01/01/1954 | MALE ~      |                                          |
|                                     | SSN:                                                   |                             |             |                                          |
|                                     | 897-65-4321<br>SSN Missing Value Variable              |                             |             |                                          |
| Tradition of the                    | Select a value 💌                                       |                             |             |                                          |
| De De                               | Record Type:*                                          | PLACE OF DEATH              |             | Same                                     |
| 164768                              | EDR Number:                                            | Type Of Place Of Death:     |             |                                          |
| De                                  |                                                        | Place Of Death:             |             | K LATO                                   |
| De                                  | n                                                      | -Select a value-            | 15 1        |                                          |
| De                                  | 1                                                      | County Of Death:            |             | - Succession -                           |
| De                                  |                                                        |                             |             |                                          |
|                                     | 1                                                      | <i>₩</i>                    |             |                                          |
| /Me                                 |                                                        |                             |             |                                          |
| Me                                  |                                                        | Find Record Cancel          |             |                                          |
| Me                                  | edical 3                                               | Decensurie Sev              |             |                                          |
| Me                                  | vdical 4 *Sex                                          |                             |             |                                          |
|                                     |                                                        | ×                           |             |                                          |
| Co                                  | mments                                                 | DECEDENT'S SSN              |             |                                          |
|                                     | ACTIVITY: ZSM.                                         | CCN: Marification, Station  |             |                                          |

5. GAVERS searches the database to see if there is a duplicate record. Click **OK**.

| General Data Entry - Inte<br>https://gaverstraining.d | ernet Explorer                                                          | General%20Data%20Er | ntry/GeneralDataEr | ntry.aspx                                    |                                                          |                                             |   |                                                 |
|-------------------------------------------------------|-------------------------------------------------------------------------|---------------------|--------------------|----------------------------------------------|----------------------------------------------------------|---------------------------------------------|---|-------------------------------------------------|
| GEORGIA<br>Dicision of<br>CLOBAL                      | A DEPARTMENT OF PUT<br>(Vital Records                                   | hic Health          |                    |                                              |                                                          |                                             |   | Welcome, bonnie 1.0.<br>Location: DEKALB COUNTY |
| Sendon - Devision                                     | tion * Reports * Tools                                                  | 11 (c.*             |                    |                                              |                                                          |                                             |   | _                                               |
|                                                       | Date Of Death Typ<br>ACTUAL DATE O<br>Date Of Death.*                   | GENERAL<br>DE:*     | v                  | First Name:<br>MICHAEL<br>Generational ID:   | DECEDENT<br>Middle Name:<br>Date Of Birth:<br>01/01/1954 | Last Name:*<br>CORCORAN<br>Gender:*<br>MALE | × | ve:                                             |
|                                                       | SSN:<br>897-65-4321<br>SSN Missing Value<br>Record Type:*<br>IDENTIFIED | e Variable:         | lew Record         | record was found. Do                         | you want to create a new re                              | cord?                                       |   |                                                 |
|                                                       | EDR Number:                                                             | _                   |                    | Ok<br>Selari Q<br>County Of Death:<br>DEKALB | Cancel                                                   | ×                                           |   |                                                 |
|                                                       |                                                                         |                     |                    | Find Record                                  | Cancel                                                   |                                             |   |                                                 |
|                                                       |                                                                         |                     |                    |                                              |                                                          |                                             |   |                                                 |
|                                                       |                                                                         |                     |                    |                                              |                                                          |                                             |   |                                                 |

6. The General Data Entry worksheet is now enabled and you are on Demographic 1 tab. You will need to tab through all fields even if the information is not required (e.g. middle name). If you skip any field, the system will ask you if you want to leave the field blank. Resolve all yellow fields until they turn white.

| 🧿 General Data Entry - Int | ternet Explorer                                                                                                    |                                            | and the second second sec |                                |                   |          |
|----------------------------|----------------------------------------------------------------------------------------------------|--------------------------------------------|----------------------------------------------------------------------------------------------------|--------------------------------|-------------------|----------|
| https://gaverstraining.c   | .dph. <b>ga.gov</b> /GAUI/Death/                                                                                                    | GUI/General%20Data%20Entry/General         | DataEntry.aspx                                                                                                    |                                |                   | <u> </u> |
| GEORGI.<br>Division o      | A DEPARTMENT OF 1                                                                                                    | Public Health                              |                                                                                                    |                                | Wel<br>Location   | LogOut   |
| GLOBAL                     | DEATH                                                                                                    | 1-1-1-1-1-1-1-1-1-1-1-1-1-1-1-1-1-1-1-     |                                                                                                    |                                |                   |          |
| Functions * Registre       | ration * Reports * Too                                                                                                    | ls Help *                                  |                                                                                                    |                                |                   |          |
| EDR:<br>000000295394       | s://gaverstraining.dph.ga.gov/GAUI/Deat<br>GEORGIA DEPARTMENT OF<br>Dicision of Vital Records<br>GLOBAL DEATH<br>Inclons * Registration * Reports * 1<br>GU295334 Unresolved Work Que<br>-Select a value<br>Please enter Decedent's First Name<br>Unresolved<br>Demographic 2<br>Demographic 3<br>Demographic 4<br>Demographic 4<br>Demographic 3<br>Medical 1<br>Medical 3<br>Medical 4 | Filter:                                    | × 🤹 0                                                                                                    |                                |                   |          |
| Please enter De            | ecedent's First Name                                                                                                    |                                            |                                                                                                    |                                |                   |          |
|                            | Unresolved                                                                                                    |                                            | General                                                                                                    | LINFORMATION                   |                   |          |
|                            | Demographic1                                                                                                    | State File Number:<br>*Date of Death Type: | Birth State File Number                                                                                                    | er: Record Type:<br>IDENTIFIED | ۲                 | Alter.   |
|                            | Demographic 2                                                                                                    | ACTUAL DATE OF DEATH                       | • 07/25/2014                                                                                                    |                                |                   | Marton 1 |
| L Z                        | Demographic 3                                                                                                    |                                            | DECEDEN                                                                                                    | t's Legal Name                 | ADD AKA NAMES > 👫 |          |
|                            | Demographic 4                                                                                                    | First Name:                                |                                                                                                    | Middle Name:                   | _                 |          |
|                            | Demographic 5                                                                                                    | MICHAEL I                                  | ×                                                                                                    | Generational ID:               |                   | 1.1.1    |
|                            | Medical 1                                                                                                    | CORCORAN                                   |                                                                                                    | SELECT A VALUE                 | •                 |          |
|                            | Medical 2                                                                                                    | Prefix:<br>Select a value                  | ~                                                                                                    |                                |                   |          |
|                            | Medical 3                                                                                                    |                                            | Dece                                                                                                    | EDENT'S SEX                    |                   |          |
|                            | Medical 4                                                                                                    | *Sex:                                      |                                                                                                    | If female, Last name at birth: |                   |          |
|                            | Comments                                                                                                    | MALE                                       | *                                                                                                    |                                |                   |          |
|                            | ACTIVITY:                                                                                                    | CON                                        | DECE                                                                                                    | DENT'S SSN                     |                   | ~        |

Version 2.00

7. On Demographics 1 tab, enter the decedent's date of birth and age. (GAVERS does not calculate age but will display a warning message if you enter the wrong age.) If you click the green globe, when you pick the birthplace, you will only get US cities and foreign countries. You will need to manually enter any foreign city. Click Save.

|    | Demographic 2   | ACTUAL DATE OF DEATH          | *                 | 07/25/2014 |            |                       |                       |             | 1                                        |
|----|-----------------|-------------------------------|-------------------|------------|------------|-----------------------|-----------------------|-------------|------------------------------------------|
| 1  | Demographic 3   |                               |                   |            |            |                       |                       |             |                                          |
| 24 |                 |                               |                   | DECEI      | DENT'S LEO | GAL NAME              | ADD                   | AKA NAMES > | 1. Come                                  |
|    | Demographic 4   | First Name:                   |                   |            |            | Middle Name:          |                       |             | -                                        |
|    | Demographic 5   | *Last Name                    |                   |            |            | Concrational ID:      |                       |             | 1.1.1.1.1.1.1.1.1.1.1.1.1.1.1.1.1.1.1.1. |
|    | Medical 1       | CORCORAN                      |                   |            |            | SELECT A VALUE        | ~                     |             |                                          |
|    | Medical 2       | Prefix:<br>Select a value     | ~                 |            |            |                       |                       |             |                                          |
|    | Medical 3       |                               |                   | - 1        | DECEDENT   | S SEX                 |                       |             |                                          |
|    | Medical 4       | *Sex:                         |                   |            | 1          | If female, Last name  | at birth:             |             |                                          |
|    | Commonte        | MALE                          | ~                 |            |            |                       |                       |             |                                          |
|    | Comments        |                               |                   | D          | ECEDENT'   | s SSN                 |                       |             |                                          |
|    | Αςτινιτγ:       | SSN:                          |                   |            |            | SSN Verification Stat | us:                   |             |                                          |
|    | Field Status:   | 897-65-4321                   |                   |            |            |                       |                       |             |                                          |
|    | Unresolved      | Social Security Missing Value | e Variable:       |            |            |                       |                       |             |                                          |
|    | Updating Record | -perect a value-              |                   |            |            |                       |                       |             |                                          |
|    |                 | Dete Of Birth                 | ENT'S DATE OF BIR | ан         |            | State (Country)       | DECEDENT'S BIRTHPLACE | _           |                                          |
|    |                 | Date Of birth.                | 01/01/1954        |            |            | state/country.        | Select a value        | *           |                                          |
|    |                 | Age Units:                    | YEARS             | N          | ~          | City Of Birth:        | Select a value        | ~           |                                          |
|    |                 | Age:                          | 1                 | 63         | <u> </u>   | City(Other):          |                       |             |                                          |
|    |                 |                               |                   |            |            |                       |                       |             |                                          |
|    |                 |                               |                   | Previous   | Save       | Nevt                  |                       |             |                                          |
|    |                 |                               |                   | 11041003   | Cave       | ITCAL                 |                       |             |                                          |
|    |                 |                               |                   |            |            |                       |                       |             |                                          |

8. Click Demographic 2 and enter all fields. When you tab in a field, enter the first letter of what you are searching for, and the system will show the first item it finds with that letter. Click **Save**.

| 1            | Unresolved Work Queue             | Filter:             |                             |                                          | Unresolved Work Queue: |        |
|--------------|-----------------------------------|---------------------|-----------------------------|------------------------------------------|------------------------|--------|
| 295394       | Select a value                    | ~                   | GENERAL DA                  | ATA ENTRY                                | Select a value         | × 3    |
| ease enter [ | Decedent's Residence St           | reet Number         |                             |                                          |                        |        |
|              |                                   |                     |                             |                                          |                        |        |
|              |                                   |                     |                             |                                          |                        |        |
| Δ.           | Unresolved                        |                     | DECI                        | DENT'S RESIDENCE ADDRESS                 |                        |        |
|              | Demographic1                      | Street Number:      |                             | Pre Direction:                           | ~                      | - Carl |
| 31           |                                   | Street Name         |                             | Street Type:                             |                        |        |
|              | Demographic 2                     | Succernance         |                             | Select a value                           | *                      | 200    |
|              |                                   | Post Direction:     |                             | Apt:                                     |                        | 100    |
| 2            | Demographic 3                     | Select a value      | ~                           | Standard                                 |                        | 1 Star |
|              | Demographic 4                     | Lip.                |                             | -Select a value                          | ~                      | 1      |
|              | Demographic 5                     | County:             |                             | City/Town:                               |                        |        |
|              | Medical 1                         | Select a value      | *                           | Select a value                           | *                      |        |
|              | Medical 2                         | City(Other):        |                             | ZID EXC                                  |                        |        |
|              | Medical 3                         | Inside City Limits: |                             |                                          |                        |        |
|              | Medical 4                         | Select a value      | *                           |                                          |                        |        |
|              | Comments                          | Armed Forces:       | T EVER IN US ARMED FORCES   | Decedent's Usual Occupation:             | CUPATION INFORMATION   |        |
|              | Comments                          | 1000 COLOR          | Select a value              | Kind of Business/Industry:               |                        |        |
|              | ACTIVITY:<br>Decedent's Residence |                     |                             | Employer:                                |                        |        |
|              | Street Number:<br>Field Status:   |                     | DECEDENT'S MADITAL STATUS A | TTIME OF DEATH SOURCE/IE WIRE GUE MAIDEN | IAME)                  |        |
|              | Unresolved                        | Marital Status:     | DECEDENT S MARITAL STATUS A | Spouse First Name:                       | TANL)                  |        |
|              | Updating Record                   | Select a value      | ~                           |                                          |                        |        |

9. Click Demographic 3, enter information and tab to resolve all fields. Click **Save**.

| 🍯 General Data Entry - I<br>🍯 https://gaverstrainin | Internet Explorer                                            | GUI/General%20Data%20Entry/General                              | DataEntry.aspx#2                         |                                           |                                 |                                                     |
|-----------------------------------------------------|--------------------------------------------------------------|-----------------------------------------------------------------|------------------------------------------|-------------------------------------------|---------------------------------|-----------------------------------------------------|
| Geord<br>Division                                   | GIA DEPARTMENT OF P                                          | UBLIC HEALTH                                                    |                                          |                                           |                                 | LogOut<br>Welcome, bonnie ! 🔕<br>ion: DEKALB COUNTY |
| GLOBAL                                              | DEATH                                                        |                                                                 |                                          |                                           |                                 |                                                     |
| Functions * Regis                                   | stration * Reports * Tool                                    | s Help *                                                        |                                          |                                           |                                 |                                                     |
| EDR:                                                | Unresolved Work Queue I                                      | Filter:                                                         |                                          |                                           | Unresolved Work Queue:          |                                                     |
| 000000295394                                        | Select a value                                               | ~                                                               | GENERAL DAT                              | A ENTRY                                   | Select a value                  | × 🧐 0                                               |
| Ŕ                                                   | Unresolved<br>Demographic1<br>Demographic 2<br>Demographic 3 | DECEDEN<br>First Name:<br>Middle Name:<br>Last Name:<br>Suffix: | T'S FATHER'S NAME<br>I<br>SELECT A VALUE | First Name:<br>Middle Name:<br>Last Name: | DECEDENT'S MOTHER'S MAIDEN NAME |                                                     |
| 2                                                   | Domographic 4                                                | Decedent's Education:                                           | Select a va                              | ue                                        | *                               | 1 Ander                                             |
|                                                     | Demographic 5                                                | INFOR<br>First Name:                                            | RMANT'S NAME                             | Street Number:                            | INFORMANT'S MAILING ADDRESS     | -                                                   |
|                                                     | Medical 1                                                    | Middle Name:                                                    |                                          | Pre Direction:                            | Select a value                  | ~                                                   |
|                                                     | Medical 2                                                    | Last Name:                                                      |                                          | Street Name:                              |                                 |                                                     |
|                                                     | Medical 3                                                    | Generational ID:                                                | SELECT A VALUE                           | Street Type:                              | Select a value                  | ×                                                   |
|                                                     | Medical 4                                                    | Relationship to Decedent:                                       |                                          | Post Direction:                           | Select a value                  | ×                                                   |
|                                                     | Comments                                                     |                                                                 |                                          | Apt:                                      |                                 |                                                     |
|                                                     | Comments                                                     |                                                                 |                                          | Zip:                                      |                                 |                                                     |
|                                                     | ACTIVITY:                                                    |                                                                 |                                          | state/Country:                            | CaralSelect a value             | ~                                                   |

10. Click Demographic 4, enter information and tab to resolve all fields. Click **Save**.

| General Data Entry - I | nternet Explorer<br>g,dph.ga.gov/GAUI/Death/Gi<br>HA DEPARTMENT OF P<br>of Vital Records<br>DEATH                                                              | ul/general%20Data%20Entry/generalDataEnt<br>ublic Health                                                                                                    | ry.aspx#4          | Loc                                                                                                    | LogOut<br>Welcome, bonnie ! A<br>ation: DEKALB COUNTY |
|------------------------|----------------------------------------------------------------------------------------------------|----------------------------------------------------------------------------------------------------|--------------------|----------------------------------------------------------------------------------------------------|-------------------------------------------------------|
| Functions Regis        | tration * Reports * Tools<br>UNresolved Work Queue Fi<br>Select a value<br>Decedent's Origin - No, no                                                          | : Help *                                                                                                    | GENERAL DATA ENTRY | Unresolved Work Queue<br>—Select a value—                                                                                                    | × S 0                                                 |
|                        | Unresolved<br>Demographic1<br>Demographic 2<br>Demographic 3<br>Demographic 4<br>Demographic 5<br>Medical 1<br>Medical 2<br>Medical 3<br>Medical 4<br>Comments | HISPANIC (<br>No, Not Spanish/Hispanic/Latino<br>Yes, Mexican/Mexican-American/C<br>Yes, Puerto Rican<br>Yes, Cuban<br>Yes, Other Spanish/Hispanic/Latino<br>Refused<br>Not Obtainable | Datan              | DECEDENT'S RACE?<br>or African-American<br>(can Indian or Alaska Native<br>e of the enrolled or principal tribe)<br>Indian<br>se<br>o<br>ese<br>n<br>amese<br>Asian(Specify) |                                                       |

Click Demographic 5, enter information and tab to resolve all fields. Make sure the County is correct for all addresses. If the wrong County is designated as the County of Death, the record will be sent to the wrong County and the correct County won't be able to see the record. Verify the name and address of all cemeteries. Click the green magnifying glass to search for the funeral facility.

| 00295394     | Unresolved Work Queue                           | Filter:                           | GENERAL DA      | ATA ENT | ſRY                                                                                                    | Unresolved Work Que<br>Select a value | de: | v 🤹 0     |
|--------------|-------------------------------------------------|-----------------------------------|-----------------|---------|----------------------------------------------------------------------------------------------------|---------------------------------------|-----|-----------|
| Please enter | Place Of Disposition (Spe                       | crify)                            |                 |         |                                                                                                    |                                       |     |           |
|              | Unresolved                                      |                                   | PLACE OF DEATH  | 1       | Метнос                                                                                                    | OF DISPOSITION                        |     |           |
|              | Demographic1                                    | Type of Place:<br>Other(Specify): | DECEDENT'S HOME | ~       | Method:<br>(Specify):                                                                                                    | BURIAL                                | ~   | Arches    |
| King         | Demographic 2                                   | Place of Death:                   |                 | ~       | Place of Disposition Type:                                                                                                    | OTHER                                 | ~   | APE       |
| $\sim$       | Demographic 3                                   | Street Number:                    | 234             |         | Place of Disposition                                                                                                    | JOHN BAPTIST CHURCH CEM               | ×   | AN DEAL   |
| - J.         | Demographic 4                                   | Street Pre Direction:             | Select a value  | ~       | Place of Disposition:                                                                                                    | -Select a value-                      | ~   | 2010      |
| 2            | 0                                               | Street Name:                      | SOUTH           |         | Street Number:                                                                                                    |                                       |     | Service . |
|              | Demographic 5                                   | Street Type:                      | AVENUE          | ~       | Pre Direction:                                                                                                    | Select a value                        | ~   | -         |
|              |                                                 | Street Post Direction:            | Select a value  | ~       | Street Name:                                                                                                    |                                       |     |           |
|              | Medical 1                                       | Zip:                              | 30319           |         | Street Type:                                                                                                    | Select a value                        | ~   | We and    |
|              | Medical 2                                       | State/Country:                    |                 | ~       | Post Direction:                                                                                                    | Select a value                        | ~   |           |
|              | Medical 3                                       | County:                           | DEKALB          | *       | Zip:                                                                                                    |                                       |     |           |
|              | Medical 4                                       | City/Town:                        | ATLANTA         | ~       | State/Country:                                                                                                    | -Select a value                       | ~   |           |
|              | Commonte                                        | Zıp Ext:                          |                 |         | City/Town:                                                                                                    | Select a value                        | ~   |           |
|              | comments                                        |                                   |                 |         | Zip Ext:                                                                                                    | Sciele & Value                        |     |           |
|              | ACTIVITY:<br>Place Of Disposition<br>(Specify): |                                   | •               |         | Date Of Disposition:                                                                                                    |                                       |     |           |
|              |                                                 |                                   |                 |         | No. Contraction of the second second s |                                       |     |           |

11. Enter the name of the Funeral Home and click **Search** to find it in the table. Click **OK**.

| ieneral Data Entry -  | Internet Explo | rer                               |                      | _             | -                |                            | h               |               |          | Sec. Sec. |   |
|-----------------------|----------------|-----------------------------------|----------------------|---------------|------------------|----------------------------|-----------------|---------------|----------|-----------|---|
| https://gaverstrainii | ng.dph.ga.gov  | /GAUI/Death/GUI/General%20Data%20 | Entry/GeneralDataEnt | ry.aspx#4     |                  | CILV/TC                    | own:            | LAT           | TANTA    |           | 1 |
|                       | Comr           | nents                             |                      |               |                  | Zin Evt                    |                 |               |          |           |   |
|                       | A              | TIVITY:                           |                      |               |                  | ZIP EXU                    |                 |               |          |           |   |
|                       | Date Of Di     | sposition:                        |                      |               |                  | Date C                     | of Disposition: |               | /25/2014 |           |   |
|                       | Eiold Statu    | NA                                | ME AND ADDRESS O     | F FUNERAL FA  | СШТҮ             |                            |                 | EMBALMER INF  | ORMATION |           |   |
|                       | Unresolve      | d Filing On Behalf:               |                      |               |                  | First N                    | ame:            |               |          |           |   |
|                       | Action:        | Record Facility Name:             |                      |               |                  | <ul> <li>Middle</li> </ul> | Name            |               |          |           |   |
|                       | opuutina       | Sean Funeral Facility             |                      |               |                  |                            |                 |               |          |           |   |
|                       |                |                                   |                      |               | 2                |                            |                 |               |          |           |   |
|                       |                | Туре                              | FUNERAL HO           | DME X Y       |                  |                            |                 |               |          |           |   |
|                       |                | Facility Name                     | * JOHNSON            |               |                  |                            |                 |               |          |           |   |
|                       |                |                                   |                      |               |                  |                            |                 |               |          |           |   |
|                       |                |                                   |                      |               | Search Cle       | ar                         |                 |               |          |           |   |
|                       |                | Name Of Facility                  | Street Number        | Pre-Direction | Street Name      | Street Type                | Post-Direction  | State/Country | County   |           |   |
|                       |                | JOHNSON AND SON FUNERAL HOP       | ME                   |               | 249 SOUTH MAIN   |                            |                 | GEORGIA       | TERRELL  |           |   |
|                       |                | JOHNSON CHAPEL CEMETERY           |                      |               | JOHNSON CHAPE    |                            |                 | GEORGIA       | JENKINS  |           |   |
|                       |                | JOHNSON FUNERAL HOME              |                      |               | 427 N MAIN ST    |                            |                 | GEORGIA       | EMANUEL  |           |   |
|                       |                | JOHNSON FUNERAL HOME              | 2600                 | NORTH         | SKYLAND          | DRIVE                      | SOUTH           | GEORGIA       | DEKALB   |           |   |
|                       |                | JOHNSON MEMORIAL CHAPEL           |                      |               | P O BOX 403 1646 |                            |                 | GEORGIA       | MCDUFFIE | 1         |   |
|                       |                | OTHER                             |                      |               |                  |                            |                 | GEORGIA       | BARTOW   |           |   |
|                       |                |                                   |                      |               |                  |                            |                 |               |          |           |   |
|                       |                |                                   |                      |               |                  |                            |                 |               |          |           |   |
|                       |                | <                                 |                      |               | · · · /          | /                          |                 |               | >        |           |   |
|                       |                |                                   |                      |               |                  |                            |                 |               |          |           |   |
|                       |                |                                   |                      |               |                  |                            |                 |               |          |           |   |
|                       |                |                                   |                      |               | OK CAN           | FI                         |                 |               |          |           |   |
|                       |                |                                   |                      |               |                  |                            |                 |               |          |           |   |
|                       |                |                                   |                      |               |                  |                            |                 |               |          |           |   |
|                       |                |                                   |                      |               |                  |                            |                 |               |          |           |   |
|                       |                |                                   |                      |               |                  |                            |                 |               |          |           |   |
|                       |                |                                   |                      |               |                  |                            |                 |               |          |           |   |
|                       |                |                                   |                      |               |                  |                            |                 |               |          |           |   |
|                       |                |                                   |                      |               |                  |                            |                 |               |          |           |   |

Version 2.00

12. If you pick a Funeral Service Licensee and there is no Funeral Director name showing, you can select **Add New** from the drop-down list.

| Comments                   |                                                           |                          |      | City/Town:           | ATLANTA           | ~ |
|----------------------------|-----------------------------------------------------------|--------------------------|------|----------------------|-------------------|---|
| Αςτινιτγ:                  |                                                           |                          |      | Zip Ext:             |                   |   |
| Facility Name:             |                                                           |                          |      | Date Of Disposition: | 07/25/2014        |   |
| HOME                       | NAME AND ADD                                              | RESS OF FUNERAL FACILITY |      | Емв                  | ALMER INFORMATION |   |
| Field Status:<br>Resolved  | Filing On Behalf:                                         |                          |      | First Name:          |                   |   |
| Action:<br>Updating Record | Facility Name:                                            | JOHNSON FUNERAL HOME     | *    | Middle Name:         |                   |   |
|                            | Facility Name(Other):                                     |                          |      | Last Name:           |                   |   |
|                            | Street Number:                                            |                          |      | E2 4C number:        |                   |   |
|                            | Pre Direction:                                            |                          | ~    |                      |                   |   |
|                            | Street Name:                                              | SKYLAND                  | _    |                      |                   |   |
|                            | Street Type:                                              |                          | ~    |                      |                   |   |
|                            | Post Direction:                                           |                          | ~    |                      |                   |   |
|                            | State/Country:                                            |                          | ~    |                      |                   |   |
|                            | City/Town:                                                |                          | *    |                      |                   |   |
|                            | Zip:                                                      | 30319                    |      |                      |                   |   |
|                            | Zip Ext:                                                  |                          |      |                      |                   |   |
|                            | Funeral Service Licensee:                                 | -Select a value-         | × Jh |                      |                   |   |
|                            | Funeral Service Licensee<br>(Other):<br>License Number:   | Add New                  | 4    |                      |                   |   |
|                            | Additional Funeral Service<br>Provider:<br>Date Verified: |                          |      |                      |                   |   |
|                            |                                                           | Previous                 | Sa   | ve Next              |                   |   |

Note: This triggers the Add On The Fly (AOF) table. Someone at the State will verify the Funeral Director information and will add the name to the permanent Funeral Director's table.

13. If you don't know the Funeral Director's email address, enter gaversdeath@dhr.state.ga.us and Vital Records will change it at a later time. Click **OK**.

| 🧉 General Data Entry - Interr | met Explorer                                                |                                                                                                    | -                                                                                                    | -                                                                                                    |                        | The second second |   |
|-------------------------------|-------------------------------------------------------------|----------------------------------------------------------------------------------------------------|----------------------------------------------------------------------------------------------------|----------------------------------------------------------------------------------------------------|------------------------|-------------------|---|
| https://gaverstraining.dpl    | h.ga.gov/GA                                                 | UI/Death/GUI/General%20Data%20En                                                                                                    | try/GeneralDataEntry.aspx#4                                                                                                    | and the second second sec |                        |                   |   |
|                               | Comment                                                     | ts                                                                                                    |                                                                                                    | CI                                                                                                    | y/ rown:               |                   | × |
|                               | ACTIVI                                                      | ΠΥ:                                                                                                    |                                                                                                    | 21                                                                                                    | ) EXE                  |                   |   |
| E                             | AOF                                                         | - Funeral Director                                                                                                    |                                                                                                    | .Da                                                                                                    | te or Disposition:     | 07/25/2014        |   |
|                               | AOF<br>SOME<br>SOME<br>Seave<br>kesove<br>keton:<br>Jpdatin | F- Funeral Director<br>Prefix<br>First Name<br>Middle Name<br>Last Name<br>Suffix<br>Funeral Homes<br>License Number<br>Email<br>efix First Name Mic | Select a value<br>JASON<br>JOHNSON<br>Select a value<br>JOHNSON FUNERAL HO<br>3425<br>gaverdeath@dhr.statl ×<br>de Name LastName | V<br>V<br>Suffix Funeral Home                                                                                                    | License Number   Email |                   |   |
|                               |                                                             |                                                                                                    |                                                                                                    | OK CANCEL                                                                                                    |                        |                   |   |

14. As a County, you can tab through the **Date Verified** field. Enter the **E2 4C number** which is the embalming license number. Click **Save**.

| Comments                   |                            |                           |    | City/Town:           | ATLANTA                                   | × |
|----------------------------|----------------------------|---------------------------|----|----------------------|-------------------------------------------|---|
| A crea crea                | _                          |                           |    | Zip Ext:             |                                           |   |
| Embalmer First Name:       |                            |                           |    | Date Of Disposition: | 07/25/2014                                |   |
| Joason<br>Field Status:    | NAME AND ADD               | DRESS OF FUNERAL FACILITY |    | Емв                  | ALMER INFORMATION                         |   |
| Resolved                   | Filing On Behalf:          |                           |    | First Name:          | JASON                                     | × |
| Action:<br>Updating Record | Facility Name:             | JOHNSON FUNERAL HOME      | ~  | Middle Name:         | R 2 PO SHOOL S                            |   |
|                            | Facility Name(Other):      |                           |    | Last Name:           |                                           |   |
|                            | Street Number:             |                           |    | E2 4C number:        | 3456                                      |   |
|                            | Pre Direction:             |                           | ~  |                      | E. C. C. C. C. C. C. C. C. C. C. C. C. C. |   |
|                            | Street Name:               |                           |    |                      |                                           |   |
|                            | Street Type:               |                           | ×  |                      |                                           |   |
|                            | Post Direction:            |                           | ~  |                      |                                           |   |
|                            | State/Country:             |                           | ~  |                      |                                           |   |
|                            | City/Town:                 |                           | ~  |                      |                                           |   |
|                            | Zip:                       |                           | _  |                      |                                           |   |
|                            | Zip Ext:                   |                           |    |                      |                                           |   |
|                            | Funeral Service Licensee:  | JASON JOHNSON             | ~  |                      |                                           |   |
|                            | Funeral Service Licensee   |                           |    |                      |                                           |   |
|                            | License Number:            |                           |    |                      |                                           |   |
|                            | Additional Funeral Service |                           |    |                      |                                           |   |
|                            | Date Verified:             | 11                        |    |                      |                                           |   |
|                            |                            |                           |    | $\mathbf{k}$         |                                           |   |
|                            |                            |                           |    |                      |                                           |   |
|                            |                            | Previous                  | Sa | ve Next              |                                           |   |
|                            |                            |                           | G  |                      |                                           |   |

Version 2.00

15. Click the Medical 1 Tab and review the Pronouncer Information section. Compare it to the information that the Funeral Home faxed or delivered to you. Tab through to resolve all fields and click **Save**.

|    | -                                                                                                    |                                                   |    |                                |                            |          |
|----|----------------------------------------------------------------------------------------------------|---------------------------------------------------|----|--------------------------------|----------------------------|----------|
| AV | Unresolved                                                                                                    |                                                   |    | MRN AND DECEDENT'S PRESUMED NA | AME                        |          |
|    | Demographic1                                                                                                    | Medical Record No.:                               |    | First Name:<br>MICHAEL         |                            | J. Peste |
| K  | Demographic 2                                                                                                    | Middle Name:                                      |    | Last Name:                     |                            |          |
|    | Demographic 3                                                                                                    | Generational ID:                                  |    | Prefix:                        |                            | 15 3     |
| 1  | Demographic 4                                                                                                    | SELECT A VALUE                                    | ~  | Select a valu                  | ie 👻                       | 23.1     |
| 1  | Demographic 5                                                                                                    |                                                   |    | DATE AND TIME OF DEATH         |                            | -        |
|    | Demographico                                                                                                    | Date Of Death Type:                               | ×  | Date Of Death<br>07/25/2014    | 1:                         | -        |
|    | Medical 1                                                                                                    | Time Of Death:                                    |    | AM/DM:                         |                            |          |
|    |                                                                                                    | 08:00                                             |    | AM                             | ~                          |          |
|    | Medical 2                                                                                                    | PRONOUNCER INFORMATION                            |    |                                |                            |          |
|    | Medical 3                                                                                                    | Pronouncer Type:<br>Select a value                | ×× | Pronouncer:                    | ×                          |          |
|    | Medical 4                                                                                                    | ATTENDING/ASSOCIATE PHYSICIAN                     |    | Middle Name:                   | Last Name:                 |          |
|    | Comments                                                                                                    | NON-ATTENDING PHYSICIAN<br>PRONOUNCING REG. NURSE | î  | License Number:                | Date Signed by Pronouncer: |          |
|    | ACTIVITY:                                                                                                    | MEDICAL EXAMINER                                  |    |                                |                            |          |
|    | Select a value                                                                                                    | TEMPORARY OR ASST. ME                             |    | DATE AND TIME PRONOUNCED DEA   |                            |          |
|    | Field Status:<br>Unresolved                                                                                                    | CORONER                                           | ~  | Time Pronounced Dead :         | AM/PM:                     |          |
|    | Action:<br>Updating Record                                                                                                    |                                                   |    |                                | Select a value             |          |
|    | and the second design of the second second se |                                                   |    |                                |                            |          |

16. Click the Medical 2 Tab and enter in the Cause of Death. Put in exactly what is on the paper. If you can't read it, call the Funeral Home to verify the information. Resolve all fields and click **Save**.

| 24 | Unresolved                                                        | CAUSE OF DEATH - PART I                                                                                                    |       |
|----|-------------------------------------------------------------------|----------------------------------------------------------------------------------------------------|-------|
|    | Demographic1                                                      | Cause Of Death Is Pending                                                                                                    |       |
| Y  | Demographic 2                                                     | Enter the chain of events - disease, injuries, or complications that directly caused the death. DO NOT<br>enter terminal events such as cardiac arrest, respiratory arrest, or ventricular fibrillation without showing<br>the eticlowy DO NOT ABREVIATE. Fore only one cause on a line:<br>Approximate Interval. Onset to Death | SA.J  |
|    | Demographic 3                                                     | IMMEDIATE CAUSE (Final disease or condition resulting in death.)                                                                                                    |       |
| 1  | Demographic 4                                                     |                                                                                                    |       |
| 1  | Demographic 5                                                     | DUE TO (or as a consequence of.)                                                                                                    | and a |
|    | Medical 1                                                         | b.                                                                                                    |       |
| 1  |                                                                   | DUE TO (or as a consequence of.)                                                                                                    |       |
|    | Medical 2                                                         | c.                                                                                                    |       |
|    | Medical 3                                                         | DUE TO (or as a consequence of.)                                                                                                    |       |
|    | Medical 4                                                         | d.                                                                                                    |       |
|    | Comments                                                          | Current Deams Dans II                                                                                                    |       |
|    | Αςτινιτγ:                                                         | Alzheimer's Disease                                                                                                    |       |
|    | <ul> <li>that caused the death:</li> <li>Field Status:</li> </ul> | Blood Alcohol Content field (BAC Value)                                                                                                    |       |
|    | Unresolved<br>Action:                                             | Hypertension                                                                                                    |       |
|    | Updating Record                                                   | Diabetes Prescription Drug (Opioid) Overdose                                                                                                    |       |
|    |                                                                   | Obesity                                                                                                    |       |

17. Click the Medical 3 Tab and identify if there was an accident involved. Select "No" if there was no accident and the fields will be disabled. Select "Yes" if there was an accident. It is probably a Coroner's case and you will need to enter the accident information. Click **Save**.

| 🧉 General Data Entry - Ir | nternet Explorer                                     |                                                                                                   | -                            |                |                                                | <b>X</b>   |
|---------------------------|------------------------------------------------------|---------------------------------------------------------------------------------------------------|------------------------------|----------------|------------------------------------------------|------------|
| https://gaverstraining    | .dph.ga.gov/GAUI/Death/G                             | UI/General%20Data%20Entry/Gene                                                                    | ralDataEntry.aspx#6          |                | Data at Jawas                                  | A          |
| X                         | Demographic1                                         | -Select a value-                                                                                  | ×Y                           |                |                                                | - Pelo -   |
|                           | Demographic 2                                        | YES                                                                                               |                              |                | AM/PM:                                         | Carl and   |
|                           | Demographic 3                                        | NO 🔓                                                                                              |                              |                | Select a value                                 | and an     |
|                           | Demographic 4                                        | Place of Injune                                                                                   |                              |                |                                                |            |
|                           |                                                      | Injury at Work:                                                                                   |                              |                | Seat Belt                                      | Stranger 1 |
|                           | Demographic 5<br>Medical 1<br>Medical 2<br>Medical 3 | Street Number:<br>Street Pre Direction:<br>Street Name:<br>Street Type:<br>Street Post Direction: | Select a value               | *              | Child Safety Seat                              |            |
|                           |                                                      |                                                                                                   |                              | Helmet         | State State                                    |            |
|                           |                                                      |                                                                                                   |                              | ·              | Air Bag                                        |            |
|                           |                                                      |                                                                                                   |                              | ×              | None                                           |            |
|                           |                                                      |                                                                                                   |                              | ~              | Unknown                                        |            |
|                           | Medical 4<br>Comments<br>ACTIVITY:                   | Apt:                                                                                              |                              |                |                                                |            |
|                           |                                                      | Zip:                                                                                              |                              |                |                                                |            |
|                           |                                                      | County:<br>City/Town:                                                                             |                              | ~              |                                                |            |
|                           |                                                      |                                                                                                   |                              | ~              |                                                |            |
|                           | Any Injury Information To<br>Report:                 |                                                                                                   |                              | ~              |                                                |            |
|                           | Field Status:                                        | Zip Ext:                                                                                          |                              |                |                                                |            |
|                           | Action:                                              | DESCRIE                                                                                           | BE HOW INJURY OCCURED. IF TR | ANSPORTATION   | INJURY, STATE THE TYPE(S) OF VEHICLES INVOLVED |            |
|                           | Updating Record                                      | Describe how injury occurred                                                                      | E.                           |                |                                                |            |
|                           |                                                      |                                                                                                   |                              |                |                                                |            |
|                           |                                                      |                                                                                                   | TRAN                         | ISPORTATION IN | jury Information                               | _          |
|                           |                                                      | Was injury related to a trans                                                                     | portation accident:          |                | -Select aug                                    |            |
|                           |                                                      | (Specify):                                                                                        |                              |                |                                                |            |
|                           |                                                      |                                                                                                   |                              |                |                                                |            |
|                           |                                                      |                                                                                                   |                              |                |                                                |            |
|                           |                                                      |                                                                                                   | Prev                         | ious Sa        |                                                | ×          |

18. Click the Medical 4 Tab and identify the Medical Certifier if the Funeral Home has not already done so. Look at the fax or document the Funeral Home delivered to you and enter the date that the certifier signed. Click **Save**.

| General Data Entry - In<br>https://gaverstraining. | ternet Explorer<br>.dph.ga.gov/GAUI/Death/G<br>ertifier Type                                                                                                    | SUV/General%20Data%20Entry/GeneralDataEntry.aspx≑6                                                                                                    |                 |  |
|----------------------------------------------------|----------------------------------------------------------------------------------------------------|----------------------------------------------------------------------------------------------------|-----------------|--|
|                                                    | Unresolved<br>Demographic 1<br>Demographic 2<br>Demographic 3<br>Demographic 3<br>Demographic 4<br>Demographic 5<br>Medical 1<br>Medical 1<br>Medical 2<br>Medical 3<br>Medical 3<br>Medical 4<br>Comments<br>Comments<br>Certifier Type:<br>-Select a value: | Certifier Type:<br>Select a value<br>CERTIFYING PHYSICIAN<br>COROÑER<br>MEDICAL EXAMINER<br>PRONOUNCING AND CERTIFYING PHYSICIA<br>Street Type:<br>Select a value-<br>Zip:<br>County:<br>Select a value-<br>Zip Ext:<br>Who will be handling disposition?<br>Select a value-<br>Yne will be handling disposition?<br>Select a value-<br>Yne will be handling disposition?<br>Select a value-<br>Yne will be handling disposition?<br>Select a value-<br>Yne will be handling disposition?<br>Select a value-<br>Yne will be handling disposition?<br>Select a value-<br>Yne will be handling disposition? | Vicus Save Next |  |
|                                                    |                                                                                                    |                                                                                                    |                 |  |

19. Click the **Unresolved** button (just above Demographic 1 Tab) to validate that you have entered all required information. If you have unresolved fields, the system will display the fields that you need to resolve. (See example below.) Click the link to go to that field in the worksheet, make the correction, and click **Save**.

|      | Undersolved              |                                   | -    | Certifier                  |                       |
|------|--------------------------|-----------------------------------|------|----------------------------|-----------------------|
|      | DEATHMED2                |                                   |      |                            | -                     |
| 1    | - Approximate Inte       | erval: Onset To Death A.          |      |                            | 100                   |
| 1303 | Demographic 3            | JOHNSON COUNTY CORONERS           |      |                            | 100                   |
| 10   | Demographic 4            | Street Pre-Direction:             | *    | Street Name:               | 5.00                  |
| 5    | Demographic 4            | Street Type:                      |      | Street Post-Direction:     | and the second second |
|      | Demographic 5            | -Select a value-                  | ~    | Select a value             | 2                     |
|      | Medical 1                | Zip:                              |      | State/Country:             |                       |
|      | Medical 2                | 31096                             |      | GEORGIA                    |                       |
|      | Medical 3                | County:<br>JOHNSON                | *    | City/Town:<br>WRIGHTSVILLE |                       |
|      |                          | Zip Ext:                          |      | Date Certifier Signed:     |                       |
|      | Medical 4                |                                   |      | 07/25/2014                 |                       |
|      |                          | Who will be handling disposition? | ~    |                            |                       |
|      | Comments                 |                                   |      |                            |                       |
|      | Αςτινιτγ:                |                                   | Prev | ious Save Next             |                       |
| Da   | ite Certified:           |                                   |      |                            |                       |
| Fie  | eld Status:<br>presolved |                                   |      |                            |                       |
| 0.0  | tion                     |                                   |      |                            |                       |

20. Click the Registration menu and select Release to release the record.

| General Data Entry   | - Internet Explorer                                               |                                                                                                    |                                                |
|----------------------|-------------------------------------------------------------------|----------------------------------------------------------------------------------------------------|------------------------------------------------|
| Mttps://gaverstrain  | ing.dph. <b>ga.gov</b> /GAUI/Death/Gl                             | /General%20Data%20Entry/GeneralDataEntry.aspx#6                                                                                                    | <b>A</b>                                       |
| GEO<br>Divisi        | RGIA DEPARTMENT OF Pt                                             | BLIC HEALTH                                                                                                    | Vetcome, bonnie   O<br>Location: DEKALB COUNTY |
| СКОВА                | L DEATH                                                           |                                                                                                    |                                                |
| AA D                 | gistration • Deports • Tools                                      | Heip *                                                                                                    |                                                |
| EDR:<br>000000295394 | New                                                               | GENERAL DATA ENTRY                                                                                                    | Unresolved Work Queue:<br>Select a value 💉 🧐 0 |
| Please e             | Cancel                                                            |                                                                                                    |                                                |
| <b>r</b>             | View Net-Change History                                           |                                                                                                    |                                                |
|                      | De-verify                                                         | CAUSE OF DEATH - PART I                                                                                                    |                                                |
|                      | Relinquish<br>Re-Designate Demographic V<br>De-Certify<br>Decline | construction of events - diseases, injuries, or complications that directly caused the death. DO NOT     iminal events such as cardiac arrest, respiratory arrest, or venticular fibrillation without showing     ogy. DO NOT ABBREVATE. Enter only one cause on a line:     Approximate     /EDIATE CAUSE (Final disease or condition resulting in death.)     DOP OPCOMENTIAL | e Interval: Onset to Death                     |
|                      | Re-Designate Medical Certifie                                     |                                                                                                    |                                                |
|                      | Demographic 5                                                     | DUE TO (or as a consequence of.)                                                                                                    |                                                |
|                      | Medical 1                                                         | b, CARIDAC ARREST                                                                                                    |                                                |
|                      | Medical 2                                                         | DUE TO (or as a consequence of.)                                                                                                    |                                                |
|                      | Medical 3                                                         | DUE TO (or as a consequence of.)                                                                                                    |                                                |
|                      | Medical 4                                                         | d.                                                                                                    |                                                |
|                      | Comments                                                          |                                                                                                    |                                                |
|                      | Αςτινιτγ:                                                         |                                                                                                    | Y                                              |

21. Enter your PIN and click **OK** to release the record and get a State file number.

| General Data Entry - In<br>https://gaverstraining. | ternet Explorer<br>dph.ga.gov/GAUI/Death/                                                                                             | GUI/General%20Data%20Entry/Ge                                                                                                    | eneralDataEntry.aspx#6                                                                                                    |                 |                                                        |                                                       |
|----------------------------------------------------|----------------------------------------------------------------------------------------------------|----------------------------------------------------------------------------------------------------|----------------------------------------------------------------------------------------------------|-----------------|--------------------------------------------------------|-------------------------------------------------------|
| George<br>Division of                              | A DEPARTMENT OF 1                                                                                                    | Public Health                                                                                                    |                                                                                                    |                 |                                                        | LogBu<br>Welcome, bonnie ! 💩<br>cation: DEKALB COUNTY |
| GLOBAL                                             | DEATH                                                                                                    |                                                                                                    |                                                                                                    |                 |                                                        |                                                       |
| Functions * Registr                                | ration * Reports * Too                                                                                                    | ls Help *                                                                                                    |                                                                                                    |                 |                                                        |                                                       |
| A D A                                              | Unresolved Work Queue                                                                                                    | Filter:                                                                                                    | GENERAL DATA ENTR                                                                                                    | ¢.              | Unresolved Work Queu<br>Select a value                 | e:                                                    |
|                                                    | Unresolved<br>Demographic1<br>Demographic 2<br>Demographic 3<br>Demographic 4<br>Demographic 5<br>Medical 1<br>Medical 2<br>Medical 3 | Cause of Death is Pen<br>Enter the chain of events -<br>enter terminal events such<br>the etiology. DO NOT AB<br>IMMEDIATE CAUSE (F)<br>a. MAJOR ORGAN FAILUF<br>D. DUE TO (or as a conse<br>b. CARIDAC ARREST<br>DUE TO (or as a conse<br>C. DUE TO (or as a conse<br>DUE TO (or as a conse | dig<br>diseases, inju<br>diseases, inju<br>diseases, inju<br>diseases, inju<br>diseases, inju<br>diseases, inju<br>diseases, inju<br>Pir:<br><b>C</b><br><b>C</b><br><b>C</b><br><b>C</b><br><b>C</b><br><b>C</b><br><b>C</b><br><b>C</b> | e death. DO NOT | G Approximate Interval: Onset to Death UNKNOWN UNKNOWN |                                                       |
|                                                    | Medical 4                                                                                                    | d.                                                                                                    |                                                                                                    |                 |                                                        |                                                       |
|                                                    | comments                                                                                                    |                                                                                                    | Cause of Death -                                                                                                    | PART II         |                                                        |                                                       |
|                                                    | ACTIVITY:                                                                                                    | - Habilion Steeres                                                                                                    |                                                                                                    | A               |                                                        |                                                       |

22. The system registers the record and displays a confirmation message. Click **OK**.

| 🥥 General Data Entry - | Internet Explorer                  |                                |                                                                                    |                                          | ×                |
|------------------------|------------------------------------|--------------------------------|------------------------------------------------------------------------------------|------------------------------------------|------------------|
| Mttps://gaverstrainir  | ng.dph. <b>ga.gov</b> /GAUI/Death/ | GUI/General%20Data%20Entry/Gen | neralDataEntry.aspx#6                                                              |                                          | <b>A</b>         |
| Geor<br>Divisio        | RGIA DEPARTMENT OF I               | Public Health                  |                                                                                    | We<br>Location                           | come, bonnie 🤷 🔥 |
| GLOBA                  | L   DEATH                          | de Jahim *                     |                                                                                    |                                          |                  |
| AA D a 4               | VI VI VI<br>Unresolved Work Queue  | Filter:                        | GENERAL DATA ENTRY                                                                 | Unresolved Work Queue:<br>Select a value | - 3 0            |
| Please select          | t Certifier Type                   |                                |                                                                                    |                                          |                  |
|                        |                                    |                                |                                                                                    |                                          |                  |
|                        | Unresolved                         |                                | GENERAL INFORMATION                                                                |                                          |                  |
|                        |                                    |                                | Death Registration Record Type:<br>Select a value<br>Record released supervisition | B 💌                                      | Line .           |
|                        |                                    |                                |                                                                                    |                                          | 12 mil           |
|                        |                                    |                                |                                                                                    | ADD AKA NAMES >                          | 100              |
|                        |                                    |                                | Middle Name:                                                                       |                                          | Sugar 1          |
|                        |                                    |                                |                                                                                    |                                          |                  |
|                        |                                    |                                |                                                                                    | *                                        |                  |
|                        |                                    |                                |                                                                                    |                                          |                  |
|                        |                                    | - Contraction Contraction      | DECEDENT'S SEX                                                                     |                                          |                  |
|                        |                                    |                                |                                                                                    |                                          |                  |
|                        |                                    |                                | M                                                                                  |                                          |                  |
|                        | ACTIVITY:                          | NA22                           |                                                                                    |                                          |                  |
|                        |                                    |                                | San, vermando Status.                                                              |                                          | ×                |

This record is registered.